# HOW TO: REGISTRATION on portal.edu.az

Azerbaijan State Universtiy of Culture and Arts

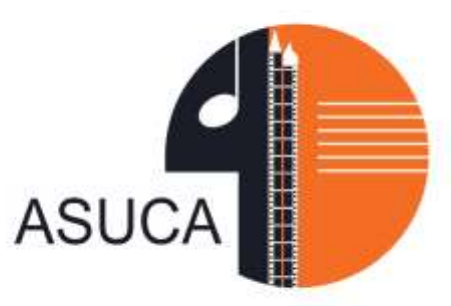

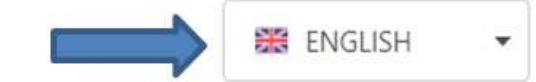

# To apply online, first go to portal.edu.az and select **REGISTER**

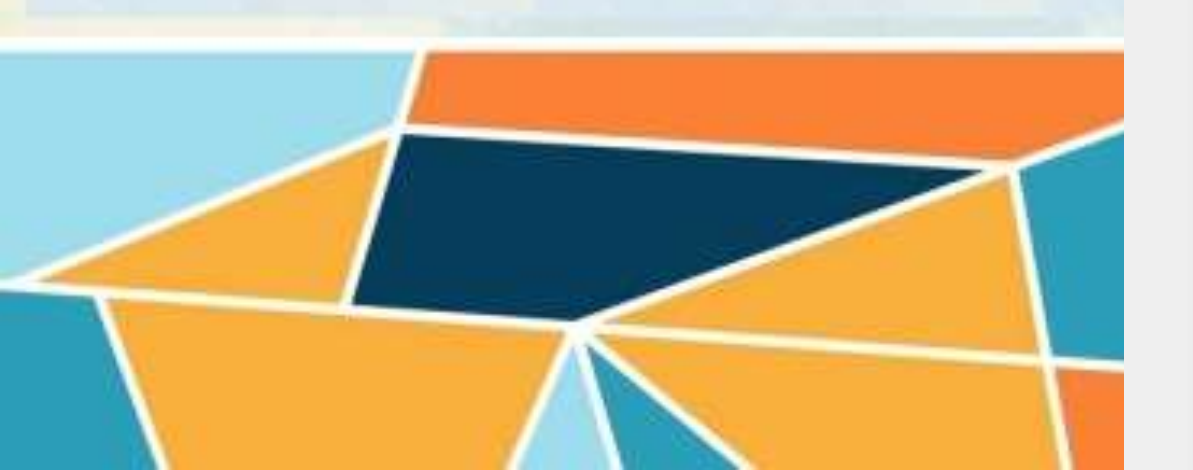

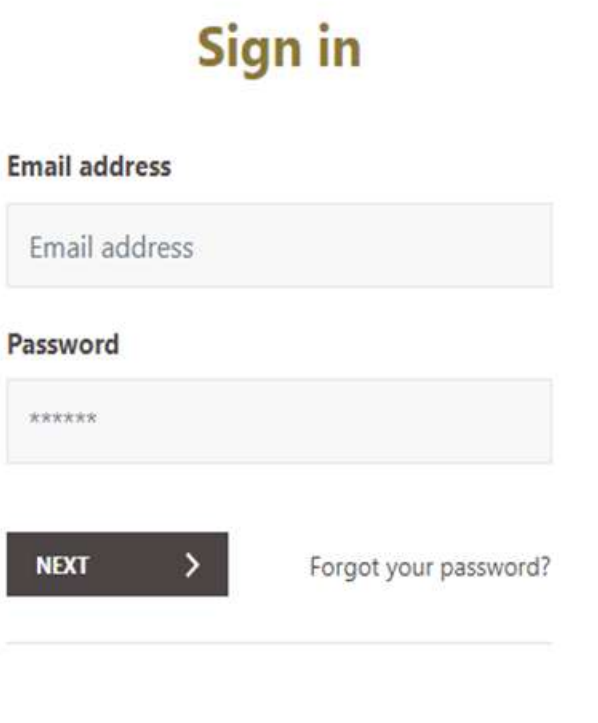

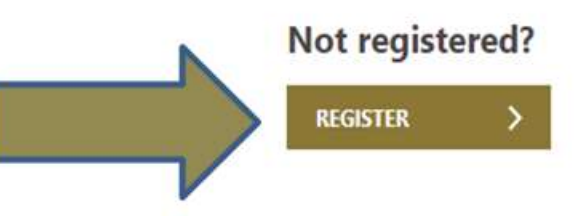

NEXT

Then click the corresponding button in the opened window and navigate to the next window. Enter information in **FIRST NAME, LAST NAME, FATHER'S NAME, BIRTHDAY**, and enter the **confirmation code**.

MINISTRY OF SCIE REPUBLIC O

| CE AND EDUCATION<br>AZERBAIJAN | SIGN IN                                                                                                    | 🗱 ENGUSH 🔹 | O Information on the document > O Mo                                                                                     | obile number > () Email address > () Password |
|--------------------------------|----------------------------------------------------------------------------------------------------|------------|----------------------------------------------------------------------------------------------------|-----------------------------------------------|
|                                | O Information on the document > O Mobile number > O Email address > O Password                                                                                                    |            | Information on the document<br>Please fill in the information given below with English letters as shown in your passport |                                               |
|                                | Information on the document                                                                                                    |            | Citizenship: *                                                                                                    | The serial number of the document :           |
|                                | Citizenship: "<br>- Select -                                                                                                    |            | Name: *                                                                                                    | Surname: *                                    |
|                                | - Select -<br>A citizen of the Republic of Azerbaijan<br>ID cards<br>Foreign                                                                                                    |            | Father name:                                                                                                    | Birthday: *                                   |
|                                | Migration document<br>Refugee card issued by the State Migration Service of the Republic of Azerbaijan<br>Diplomatic card issued to foreigners by the Azerbaijani government<br>UNHCR card<br>Passport (a document for international travel) |            | CONTINUE >                                                                                                    | Joeu                                          |

Ø Information on the document > ○ Mobile number > ○ Email address. > ○ Password

#### Confirmation of the mobile number

| azerealian               | - |            |  |
|--------------------------|---|------------|--|
| Mobile number: *         |   |            |  |
| +994 L                   |   | SEND A SMS |  |
| The confirmation code: * |   |            |  |
|                          |   |            |  |
|                          |   |            |  |
| DACK BACK                |   | CONTINUE > |  |

## In the window that opens, enter your email address and Confirm your email address. Next, enter the password and confirm the password.

⊘ Information on the document > ⊘ Mobile number > ○ Email address > ○ Password

### The confirmation of email address

Email address: \*

Confirm email address: \*

CONTINUE >

⊘ Information on the document > ⊘ Mobile number > ⊘ Email address > ○ Password
The confirmation of the password
Password: \*
©
Confirm password: \*

CONTINUE

At the next stage, applicants are required to click on the consecutive pop-up windows **"APPLY TO HIGHER AND SECONDARY SPECIAL EDUCATION INSTITUTIONS** " and "APPLY ".

1144.010

Incatorial work.

A CARDING

Antonew

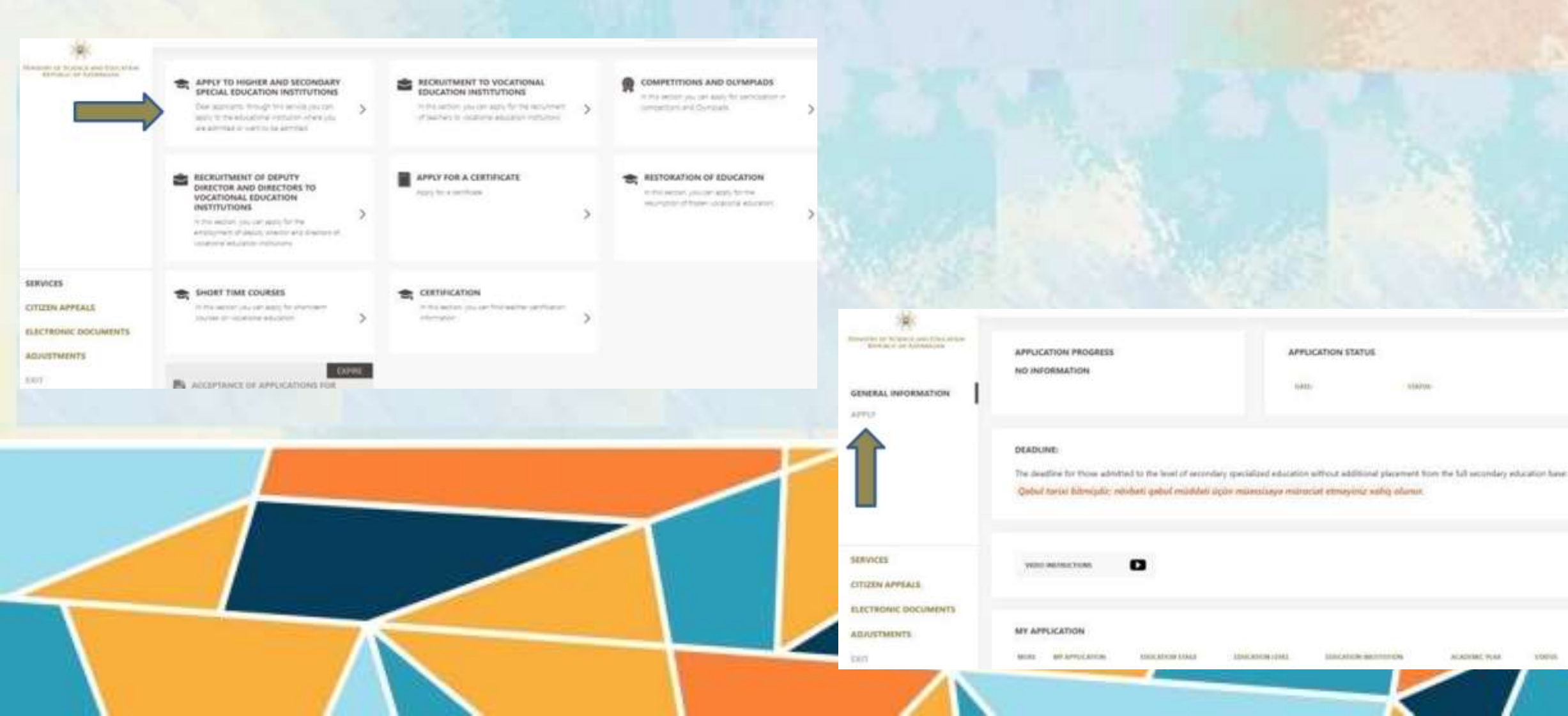

# In the Admission channel box, select Self-financing

EXT

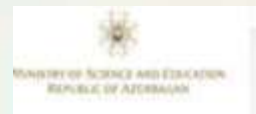

GENERAL INFORMATION

APPLY

## Apply to higher and secondary specialized educational institutions for 2022-2023 academic year.

In the sector, you can apply for regarization at the institution where you are admitted or want to be admitted to.

If you face any technical problems with the vehicle, please email staces apport@tsi.ads.az with short description and respective screendors. For all other questions on to the application process, please conduct the higher education institution you are applying to.

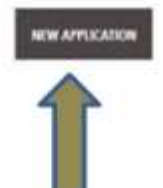

SERVICES

CITIZEN APPEALS

ELECTRONIC DOCUMENTS

ADJUSTMENTS

EDGT.

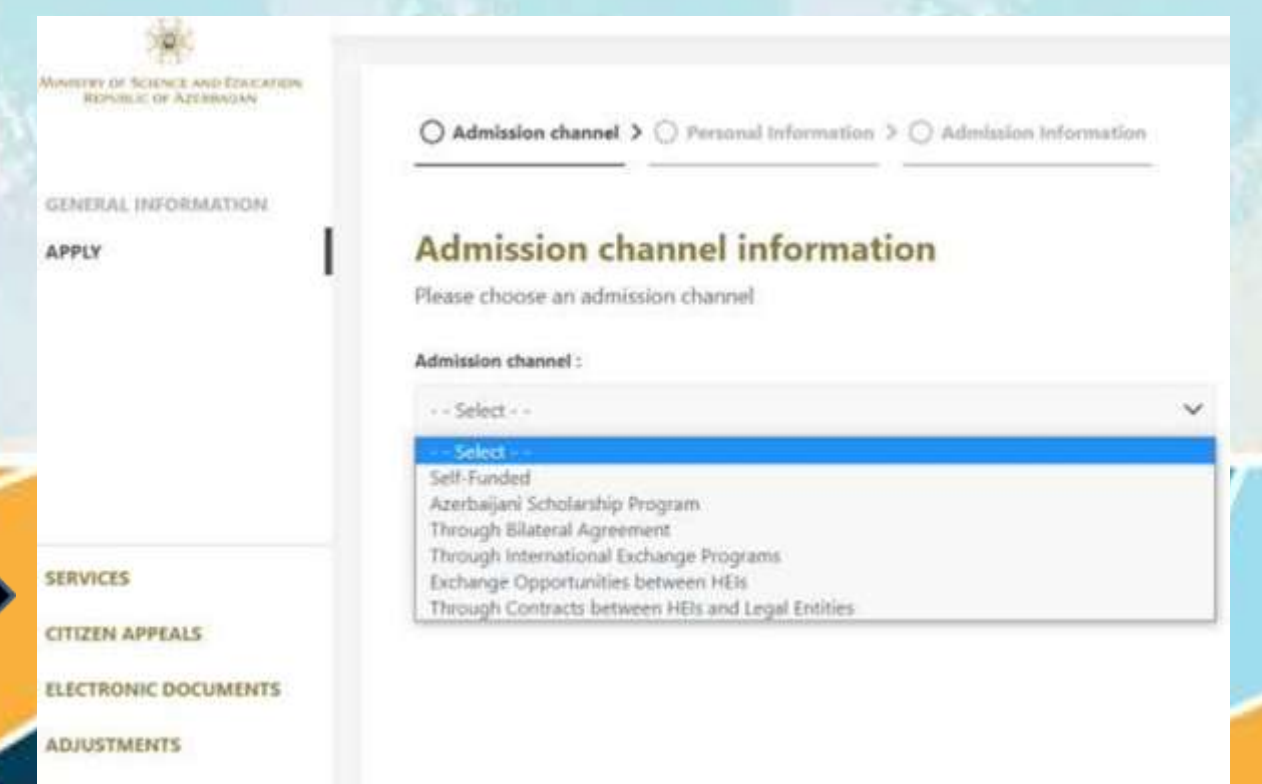

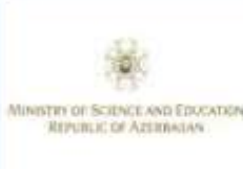

Admission channel > O Personal Information > O Admission Information

### Your personal information

|                      | First name:                                                       | Sumame:                         |   |
|----------------------|-------------------------------------------------------------------|---------------------------------|---|
| GENERAL INFORMATION  | SAX00000X                                                         | SAX00000X                       |   |
| APPLY                | Patronymic:                                                       | Middle name:                    |   |
|                      | SAXXXXXX                                                          |                                 |   |
|                      | Date of birth:                                                    | Gender:                         |   |
|                      | XXXX2004                                                          | Select                          | ~ |
|                      | Serial and number of passport:                                    | Citizenship:                    |   |
|                      | ASASAS                                                            |                                 | ~ |
| SERVICES             | Your legal address outside Azerbaijan (where you are registered): | The country you last resided in |   |
| ELECTRONIC DOCUMENTS |                                                                   |                                 | ~ |
| ADJUSTMENTS          | Do you have a permit for permanent residence in the R             | epublic of Azerbaijan?          |   |
| EXIT                 | Yes No                                                            |                                 |   |
|                      |                                                                   |                                 |   |

1407

**YOUR PERSONAL INFORMATION: First Name Surname Patronymic Date of birth Gender** Serial and number of passport Citizenship Your legal address outside Azerbaijan (where you are registered) The country you last resided in Do you have a permit for permanent residence in the **Republic Azerbaijan? Yes or No** 

Then, after answering the empty cells of the window "Admission channel", opening on the left side as necessary, press the button "Next".

CITERYN BPPEALS LECTRONIC DOCUMPTION ADARTMENT

Cautiny MR ATTRANAS Treal address

North American Strike Brownia (197

MENICES

MINISTRY OF SCIENCE AND EDUCATION REPUBLIC OF AZERBAJIAN

GENERAL INFORMATION

APPLY

SERVICES

CITIZEN APPEALS

**ADJUSTMENTS** 

EXIT

**ELECTRONIC DOCUMENTS** 

MONIMUM OF ROCENCE AND DOLCATED and the advent of the little and and

GENERAL INFORMATION

No

| Education stage:       |   | Education institution:  |
|------------------------|---|-------------------------|
| Select                 | ~ | Select                  |
| Academic year          |   | Language of instruction |
| Select                 | ~ | Select                  |
| Specialty:             |   | Education format:       |
| Select                 | ~ | Select                  |
| Semester:              |   | Payment format:         |
| Select                 | ~ | Select                  |
| Code of the specialty: |   | Previous education st   |
|                        |   | Select                  |

Name and country of your recent educational institution

Which factor(s) influenced your decision to study in Azerbaijan7 (You may choose more than one) Select.

SERVICES

APPLY

CITIZEN APPEALS

ELECTRONIC DOCUMENTS

ADJUSTMENTS

EMIT

### Your admission information

Please select the education institution and specialty information you want to be admitted to and attach the required documents.

Do you want to study in preparatory courses? (i)

Yes

Passport scan

appendix

| ~ | Select                    |
|---|---------------------------|
|   | Language of instruction:  |
| ~ | Select                    |
|   | Education format:         |
| ~ | Select                    |
|   | Payment format:           |
| ~ | Select                    |
|   | Previous education stage: |
|   | Select                    |
|   |                           |

A medical certificate; certificates of the absence of AIDS, hepatitis 8 and C viruses

JPG, PNG, PDF

 $\sim$ 

Legalized (apostilled) version of the document about previous education

JPG, PNG, PDF

Certificate of the necessary knowledge of the language of instruction

JPG, PNG, PDF

### Your admission information

Do you want to study in preparatory course? Yes or No Education stage **Education institution Academic year Language of instruction Speciality** For Master programs also need to select "Specialization" Education format

Semester Payment format Code of speciality Name and country of your recent educational institution Which factor(s) influenced your decision to study in Azerbaijan (You may choose more than one)

Download the following files: **Passport scan** Document about previous education and its appendix The document about previous education translated into the Azerbaijani language

(it must be presented to the educational institution after the applicant is admitted or arrives in the Republic of Azerbaijan) A medical certificate: certificates of the absence of AIDS, hepatitis B and C viruses Legalized (apostilled) version of the document about previous education

Certificate of the necessary knowledge of the language of instruction

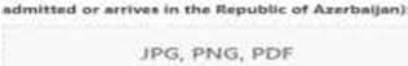

The document on previous education translated

JPG, PNG, PDF

JPG, PNG, PDF

into the Azerbaijani language (it must be presented

to the educational institution after the applicant is

Document about previous education and its

Download the following files: After the full filling of the panel **"Your admission information"** you need to click on the last window **"Apply"** 

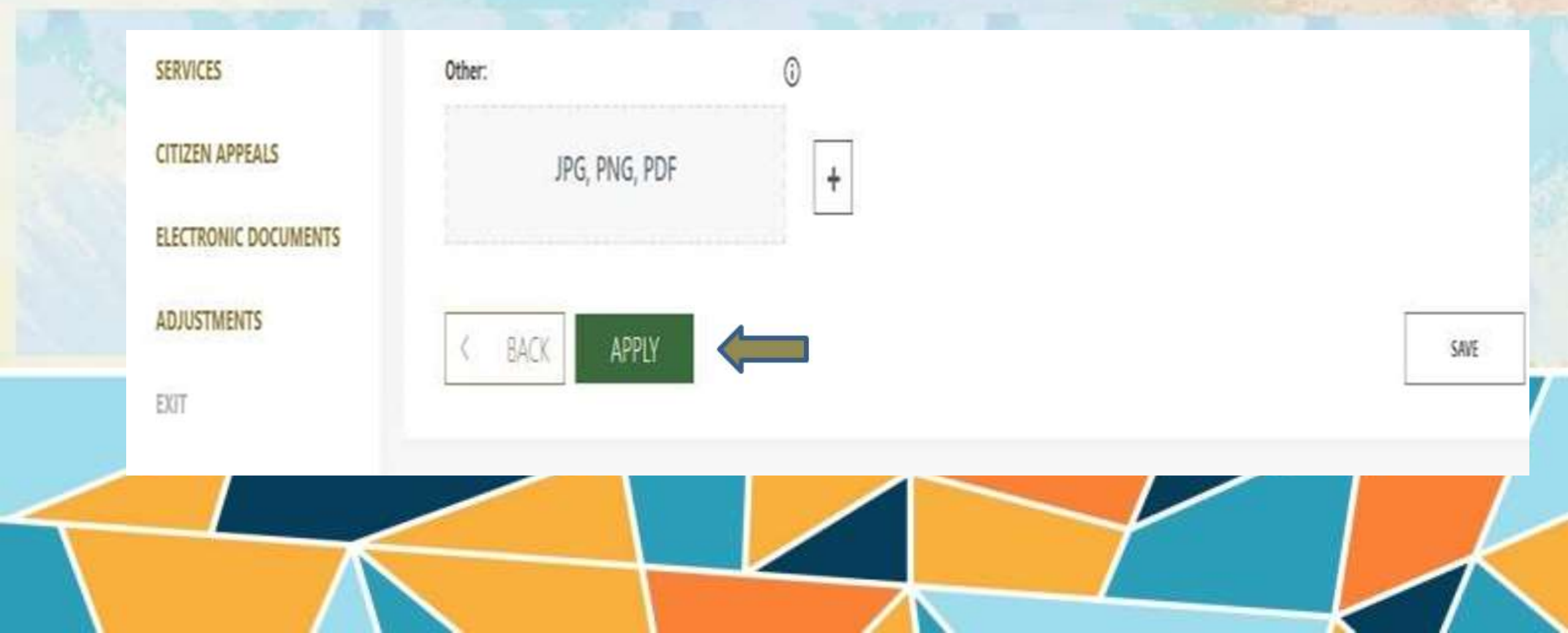